# Tutorial para realizar o Recadastramento Anual do Ressarcimento à Saúde Suplementar - 2019

#### 1. Acesse o SUAP:

| 👔 Instituto Federal de Votuporang: 🗴 🔯 Arquivos - Drive IFSP x 🗍 🕌 IFSP - Votuporanga x 🔤 SUAP: Sistema Unificado de Adm | 🗙 🔀 Mail IFSP: Demanda para atende: 🗙 🚺 🕲 WhatsApp                                                                                                    | × + - • • ×      |
|----------------------------------------------------------------------------------------------------|----------------------------------------------------------------------------------------------------|------------------|
| ← → C                                                                                                    |                                                                                                    | ∾ ☆ Θ :          |
| Sector a unificado de administração pública<br>Juadro:<br>vp130904<br>Jenha<br>Interio<br>Acessar                        | erviços<br>Primeiro<br>Acesso /<br>Trocarm<br>minita sen<br>Consulta se<br>Processos<br>Consulta se<br>Processos<br>Processos<br>Consulta se<br>Processos<br>Consulta se<br>Processos<br>Consulta se<br>Consulta se<br>Consulta se<br>Consulta se<br>Cataligo de<br>Cataligo de<br>Cata | ΔM               |
|                                                                                                    |                                                                                                    |                  |
|                                                                                                    |                                                                                                    |                  |
|                                                                                                    |                                                                                                    |                  |
| 5cdf1480c02/4f55pdf                                                                                                    |                                                                                                    | Exibir todos X   |
| 🚱 🤌 🧿 🛅 🔒 🧿 💶                                                                                                    | Contraction of the local division of                                                                                                    | PT 🥪 🗾 🗊 🌒 15:23 |

#### 2. Acesse: Administração – Documentos Eletrônicos – Documentos

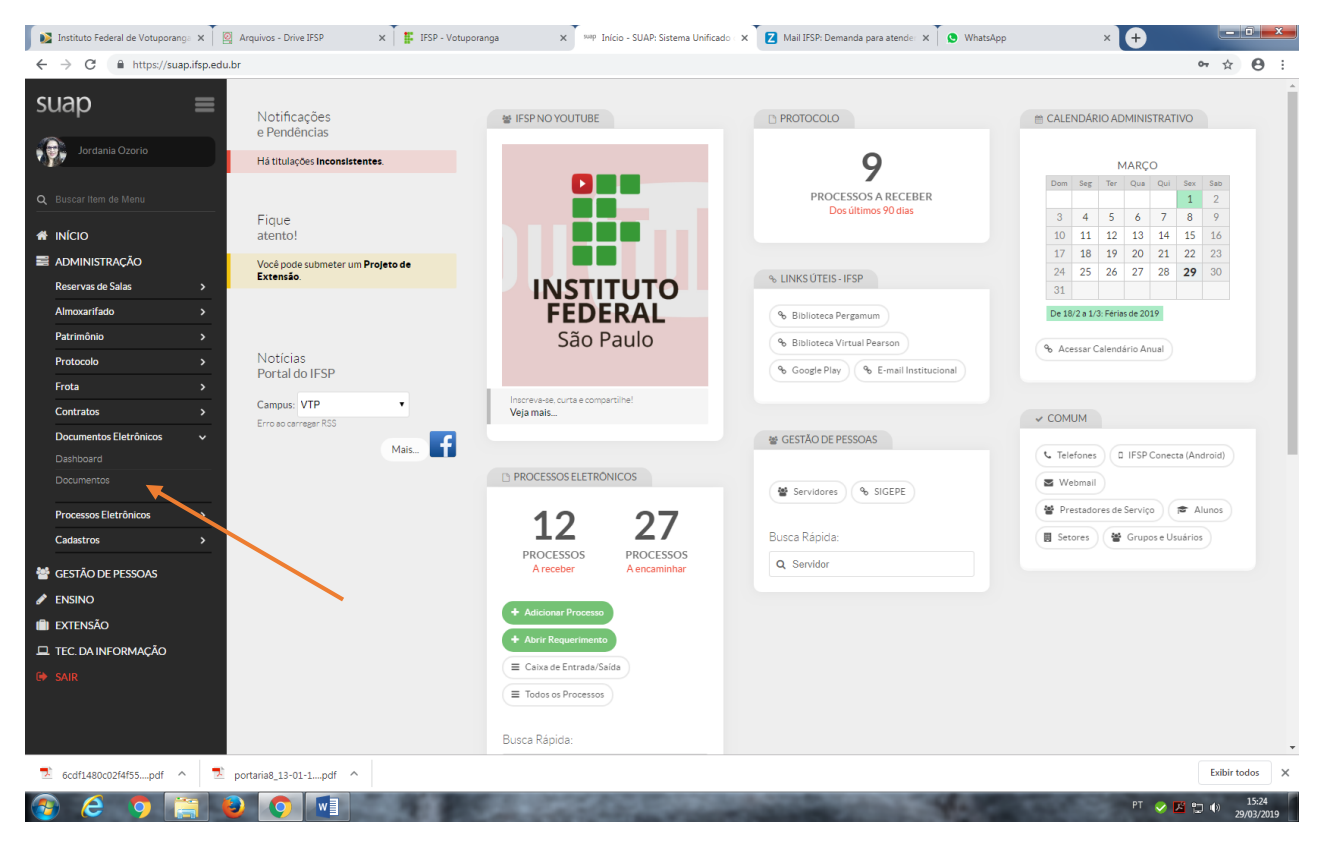

| 🚺 💽 Instituto Federal de Votuporang | ga 🗙 🛛 🔯 Arq     | quivos - Driv           | e IFSP              | × 🛙 🖪 🛙                   | FSP - Votuporanga X                                                                                                    | suap Documentos d                | e Texto - SUAP: Sis                   | × Z Mail IFSP: Den                             | nanda para atende 🗙 🚺 🧕   | (2) WhatsApp   | 4: ×                      | +                      | - 0 ×                     |
|-------------------------------------|------------------|-------------------------|---------------------|---------------------------|----------------------------------------------------------------------------------------------------|----------------------------------|---------------------------------------|------------------------------------------------|---------------------------|----------------|---------------------------|------------------------|---------------------------|
| ← → C 🔒 https://sua                 | p.ifsp.edu.br/ad | dmin/docu               | imento_ele          | tronico/docume            | entotexto/?opcao=1                                                                                                    |                                  |                                       |                                                |                           |                |                           |                        | ☆ 😶 :                     |
| SUAD                                |                  | Início » De<br>Docu     | umentos di          | e Texto<br>tos de Tex     | xto                                                                                                    | _                                |                                       |                                                | Adicionar Documento       | de Texto Geren | ciar Compartilh:          | amento: CGP-VTP        | <ul> <li>Ajuda</li> </ul> |
| Q Buscar Item de Menu               |                  | FILTRO:                 | 5                   | lr                        | Meus Documentos:<br>Meus Documentos                                                                                                    | Campus don<br>Todos              | D:<br>•                               | Setor dono:<br>Todos                           | Tipo:<br>Todos            | •              | vível de Acesso:<br>Todos | ¥                      |                           |
|                                     |                  | Situaçã                 | 0:                  |                           |                                                                                                    |                                  |                                       |                                                |                           |                |                           |                        |                           |
| Administração                       |                  | Todos                   |                     | •                         |                                                                                                    |                                  |                                       |                                                |                           |                |                           |                        |                           |
| Reservas de Salas                   | >                |                         |                     |                           |                                                                                                    |                                  |                                       |                                                |                           |                |                           |                        |                           |
| Almoxarifado<br>Patrimônio          | ><br>>           | Mostranc<br>#           | lo 5 Docum<br>Setor | entos de Texto<br>Tipo de | Identificador                                                                                                    |                                  | Assunto                               |                                                |                           | Situação do    | Nível de                  | Autor                  | Data de                   |
| Protocolo                           | >                |                         | Dono                | Documento                 | included in the second second s |                                  | A Sauto                               |                                                |                           | Documento      | Acesso                    | Autor                  | Criação                   |
| Frota                               | >                | ۹                       | CGP-<br>VTP         | Requerimento              | Documento 2779                                                                                                    |                                  | TESTE                                 |                                                |                           | Concluído      | Restrito                  | Alessandra<br>Bermuzzi | 12/03/2019<br>09:21       |
| Contratos                           | >                | Q (6)                   | CGP-<br>VTP         | Requerimento              | Documento 3313                                                                                                    |                                  | Recadastramen                         | to anual de ressarciment                       | to à saúde                | Rascunho       | Restrito                  | Larissa Correa         | 22/03/2019<br>12:39       |
| Documentos Eletrônicos<br>Dashboard | ~                | ٩                       | CGP-<br>VTP         | Requerimento              | Documento 3314                                                                                                    |                                  | Recadastrament<br>referente ao ano    | to Anual do Ressarcimer<br>o de 2018           | nto à Saúde Suplementar   | Concluído      | Restrito                  | Alessandra<br>Bermuzzi | 22/03/2019<br>12:40       |
|                                     |                  | ٩                       | CGP-<br>VTP         | Requerimento              | REQUERIMENTO 2/2019 - CGP-<br>VTP/DRG/VTP/RET/IFSP                                                                                                    | VTP/DAA-                         | Recadastramen<br>2019                 | to Anual do Ressarcimer                        | nto à Saúde Suplementar - | Finalizado     | Restrito                  | Jordania<br>Ozorio     | 26/03/2019<br>15:09       |
| Processos Eletrônicos               | >                | ۹                       | CGP-<br>VTP         | Requerimento              | REQUERIMENTO 1/2019 - CGP-<br>VTP/DRG/VTP/RET/IFSP                                                                                                    | VTP/DAA-                         | Teste                                 |                                                |                           | Finalizado     | Restrito                  | Alessandra<br>Bermuzzi | 12/03/2019<br>09:16       |
| Cadastros                           | <u> </u>         | Mostrand                | lo 5 Docum          | entos de Texto            |                                                                                                    |                                  |                                       |                                                |                           |                |                           |                        |                           |
| 🖋 ENSINO                            |                  |                         |                     |                           |                                                                                                    |                                  |                                       |                                                |                           |                |                           |                        |                           |
| 💼 extensão                          |                  |                         |                     |                           |                                                                                                    |                                  |                                       |                                                |                           |                |                           |                        |                           |
| TEC. DA INFORMAÇÃO                  |                  |                         |                     |                           |                                                                                                    |                                  |                                       |                                                |                           |                |                           |                        |                           |
| 🕩 SAIR                              |                  |                         |                     |                           |                                                                                                    |                                  |                                       |                                                |                           |                |                           | Imprimir               | Topo da página            |
|                                     |                  | Administra<br>suporte@i | ;ão<br>ifsp.edu.br  | Desenvolvii<br>IFRN       | mento Mantido por Ú<br>IFSP 2                                                                                                    | ltima importação do<br>9/03/2019 | SIAPE Úl <del>t</del> i<br><b>29/</b> | ma atualização do SUAP<br><b>03/2019 08:09</b> |                           |                |                           | M                      | ыре witte django          |
| 5cdf1480c02f4f55pdf                 | 🔪 🗾 port         | aria8_13-0:             | L-1pdf              | ^                         |                                                                                                    |                                  |                                       |                                                |                           |                |                           |                        | Exibir todos              |
| 📀 ⋵ 🦻 🔋                             | 1                | 0                       | W                   |                           | and the second                                                                                                    | 100                              | 100                                   | 1000                                           | and the second            |                | 1.000                     | PT 📀 🔀                 | ↓ 15:24<br>29/03/2019     |

# 3. Clique em: Adicionar Documento de Texto

#### 4. Irá abrir a tela abaixo:

| Instituto Federal de Votuporano | ga 🗙 🕴 🖉    | Arquivos - Drive IFSP                      | × IFSP - Votu           | iporanga               | × sup Adicionar Documento d                     | e Texto - 🗙 🔽 Mail IFSP: Dema                         | nda para atende: 🗙 🗍 🧕 (2) V | VhatsApp | × + - • - •                    |
|---------------------------------|-------------|--------------------------------------------|-------------------------|------------------------|-------------------------------------------------|-------------------------------------------------------|------------------------------|----------|--------------------------------|
| ← → C 🔒 https://sua             | ap.ifsp.edu | .br/admin/documento_eletror                | ico/documentotexto      | /add/                  |                                                 |                                                       |                              |          | ☆ \varTheta :                  |
| SUAD                            | ≡           | Início » Documentos de Tex<br>Adicionar De | to » Adicionar Documen  | <sup>to de Texto</sup> |                                                 |                                                       |                              |          | • Ajuda                        |
| Q Buscar Item de Menu           |             | Tipo do Documento                          | •                       |                        | T                                               |                                                       |                              |          |                                |
|                                 |             | Modelo de Documen<br>de Texto              | to •                    |                        |                                                 |                                                       |                              |          |                                |
| ADMINISTRAÇÃO                   |             | Nível de Acesso                            | Público 🔻               |                        |                                                 |                                                       |                              |          |                                |
| Reservas de Salas               |             | Satar Dana                                 | •                       |                        |                                                 |                                                       |                              |          |                                |
| Almoxarifado                    |             | Setor Dono                                 | CGP-VTP V               |                        |                                                 |                                                       |                              |          |                                |
| Patrimônio                      |             | Assunto                                    | •                       |                        |                                                 |                                                       |                              |          |                                |
| Protocolo                       |             |                                            |                         |                        |                                                 |                                                       |                              |          |                                |
| Frota                           |             |                                            |                         |                        |                                                 |                                                       |                              |          |                                |
| Contratos                       |             |                                            |                         |                        |                                                 |                                                       |                              |          |                                |
| Documentos Eletrônicos          |             |                                            |                         |                        |                                                 |                                                       |                              |          |                                |
| Dashboard                       |             |                                            |                         |                        |                                                 |                                                       |                              | 1        |                                |
|                                 |             |                                            | 255 caractere(s) re     | stante(s)              |                                                 |                                                       |                              |          |                                |
| Processos Eletrônicos           |             | Classificaçõ                               | 5:                      |                        |                                                 |                                                       |                              |          |                                |
| Cadastros                       |             |                                            |                         |                        |                                                 |                                                       |                              |          |                                |
| 曫 GESTÃO DE PESSOAS             |             | Salvar Salvar e adi                        | ionar outro(a) Salvar   | e continuar editando   |                                                 |                                                       |                              |          |                                |
| 🖋 ENSINO                        |             |                                            |                         |                        |                                                 |                                                       |                              |          |                                |
| 💼 extensão                      |             |                                            |                         |                        |                                                 |                                                       |                              |          |                                |
| 🖵 TEC. DA INFORMAÇÃO            |             |                                            |                         |                        |                                                 |                                                       |                              |          |                                |
| 🕪 SAIR                          |             |                                            |                         |                        |                                                 |                                                       |                              |          | Imprimir Topo da página        |
|                                 |             |                                            |                         |                        |                                                 |                                                       |                              |          |                                |
|                                 |             | Administração<br>suporte@ifsp.edu.br       | Desenvolvimento<br>IFRN | Mantido por<br>IFSP    | Última importação do SIAPE<br><b>29/03/2019</b> | Última atualização do SUAP<br><b>29/03/2019 08:09</b> |                              |          | маде with django               |
| 5cdf1480c02f4f55pdf             | × 🛛 🔁       | portaria8_13-01-1pdf ^                     |                         |                        |                                                 |                                                       |                              |          | Exibir todos 🗙                 |
| 📀 🥝 🚺                           |             |                                            |                         | 0.00                   | a state of the                                  |                                                       | 10000                        | 1000     | PT 📀 🔀 🗊 🕕 15:25<br>29/03/2019 |

#### 5. Preencha:

Tipo de Documento: Requerimento Modelo de Documento de Texto: Saúde Suplementar Nível de Acesso: Restrito Setor Dono: (Setor em que o servidor está lotado) Assunto: Recadastramento Anual do Ressarcimento à Saúde Suplementar – 2019

#### Clique em: Salvar

| Instituto Federal de Votupor 🗙 🏾 🖉                                                                         | Arquivos - Drive IFSP 🛛 🗙 🗍 🏭 I    | SP - Votuporanga x anp Adicionar Documento de Tr x Z Mail IFSP: Resultados da bu x D https://webmailuifsp.edu.br/ x 🕲 WhatsApp                                                                                                    | × +                       |
|----------------------------------------------------------------------------------------------------|------------------------------------|----------------------------------------------------------------------------------------------------|---------------------------|
| ← → C 🔒 https://suap.ifsp                                                                                  | edu.br/admin/documento_eletronico  | /documentotexto/add/                                                                                                    | ☆ \varTheta :             |
| suap 🔳                                                                                                    |                                    | Addisonar Documento de Texto                                                                                                    | • Ajuda                   |
| Q Buscar Item de Menu                                                                                      | Tipo do Documento: *               | Requerimento                                                                                                    |                           |
|                                                                                                    | Modelo de Documento<br>de Texto: * | Saúde Suplementar •                                                                                                    |                           |
| ADMINISTRAÇÃO<br>Reservas de Salas >                                                                       | Nível de Acesso: *                 | Restrito •                                                                                                    |                           |
| Almoxarifado >                                                                                             | - Setor Dono: *                    | CGP-VTP •                                                                                                    |                           |
| Patrimônio ><br>Protocolo ><br>Frota >                                                                     | Assunto: *                         | Recadastramento Anual do Ressarcimento à Saúde Suplementar - 2019                                                                                                    |                           |
| Contratos ><br>Documentos Eletrônicos ><br>Dashboard<br>Documentos                                         | -                                  | 190 caracter o(s) restantio(s)                                                                                                    |                           |
| Processos Eletrônicos ><br>Cadastros >                                                                     | Classificações:                    | 026 192 - ASSISTÊNCIA À SAUDE (INCLUSIVE PLANOS DE SAUDE). PRONTUÁRIO MEDICO DO SERVIDOR                                                                                                    |                           |
| <ul> <li>➡ GESTÃO DE PESSOAS</li> <li>✔ ENSINO</li> <li>■ EXTENSÃO</li> <li>□ TEC DA INFORMAÇÃO</li> </ul> | Salvar Salvar e adicion            | ar outro(a) (Salvar e continuar editando                                                                                                    |                           |
| G SAIR                                                                                                    | Administração                      | vesenolvimento Mantidopor Ultima importazio do SAPE Ultima esualizado do SUAP                                                                                                    | Imprimir   Topo da página |
|                                                                                                    | suporte@ifsp.edu.br I              | FRN IFSP 29/03/2019 29/03/2019 08:09                                                                                                    | маде with django          |
| 5cdf1480c02f4f55pdf                                                                                        | portaria8_13-01-1pdf ^             |                                                                                                    | Exibir todos 🛛 🗙          |
| 🙉 🤌 👩 🚞                                                                                                    |                                    | A DESCRIPTION OF A DESCRIPTION OF A DESC | PT 🔗 🌠 🎦 🌒 15:32          |

## 6. O requerimento será gerado:

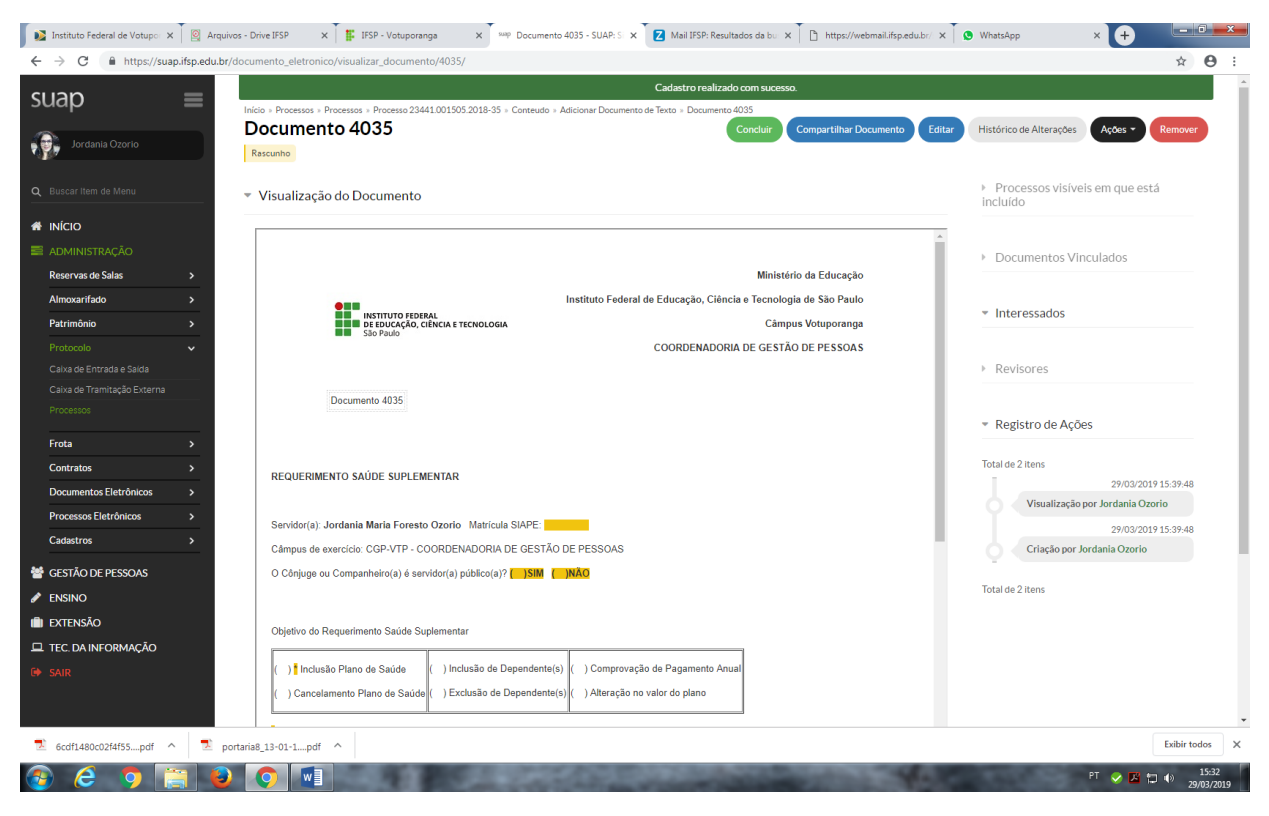

#### 7. Clique em Editar para completar o documento com seus dados:

Lembre-se de preencher:

-Matrícula SIAPE

-Câmpus de Exercício

-em "Objetivo do Requerimento Saúde Suplementar' assinalar (X) Comprovação de Pagamento Anual -Preencher o quadro de Identificação dos Dependentes, se houver

-Local e data

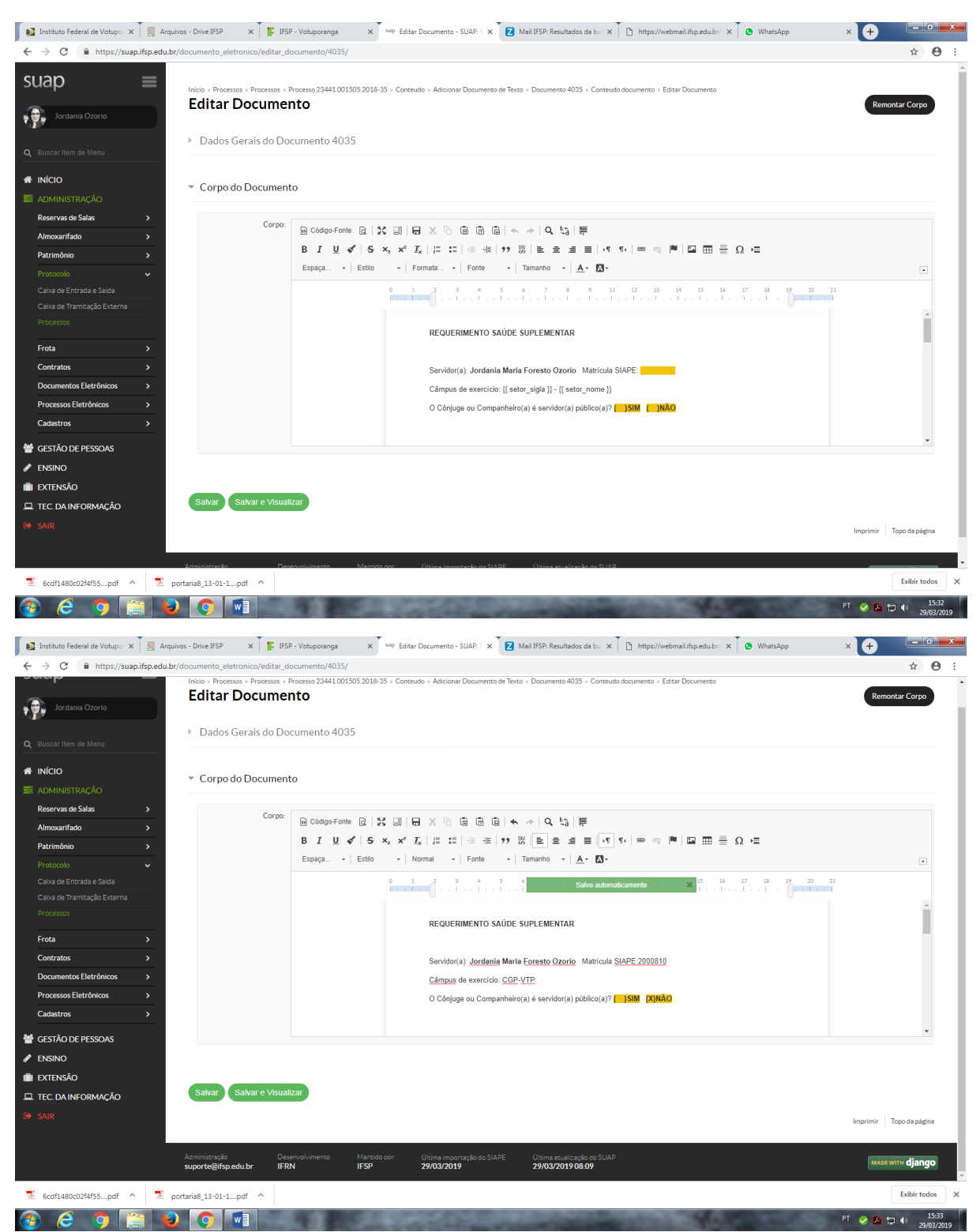

#### 8. Clique em: Salvar e Visualizar

| 🔉 Instituto Federal de Votupor 🗙                         | 🔯 Arquivos - Drive IFSP 🛛 🗙 📑 IFSP           | - Votuporanga 🗙 🤐 Editar Documento - SUAP; S 🗙 🛃 Mail IFSP; Resultados da bu 🗴 📋 https://webmail.ifsp.edu.br/ 🗙 🚯 WhatsApp                                                    | × +                     |
|----------------------------------------------------------|----------------------------------------------|----------------------------------------------------------------------------------------------------|-------------------------|
| $\leftrightarrow$ $\rightarrow$ C $\cong$ https://suap.i | fsp.edu.br/documento_eletronico/editar_d     | ocumento/4035/                                                                                                    | ☆ \varTheta             |
| Jordania Ozorio                                          |                                              | rocesso 23441.001503.2018-35 » Conteudo » Adicionar Documento de Texto » Documento 4035 » Conteudo documento » Editar Documento <b>110</b>                                    | Remontar Corpo          |
| Q Buscar Item de Menu                                    | Dados Gerais do Do                           | cumento 4035                                                                                                    |                         |
|                                                          | Corpo do Document                            | 0                                                                                                    |                         |
|                                                          |                                              | ~                                                                                                    |                         |
| Reservas de Salas                                        | > Corpo:                                     |                                                                                                    |                         |
| Almoxarifado                                             | >                                            | [@ Codigo-Fonte 값] 25 명] 등 X ·b @ @ @ @ (▲ / / Q, \$3) 뿐                                                                                                    |                         |
| Patrimônio                                               | <b>&gt;</b>                                  | $ \begin{array}{c c c c c c c c c c c c c c c c c c c $                                                                                                    |                         |
|                                                          | •                                            | Espaça • Estilo • Normal • Fonte • Tamanho • <u>A</u> • 🔯 •                                                                                                    | •                       |
|                                                          |                                              | 0 1 2 3 4 5 6 Salvo automaticamente X 15 16 17 18 19 20 21                                                                                                    |                         |
| Caixa de Tramitação Externa                              |                                              | c) Cadastro de pessoa física CPF;                                                                                                    |                         |
|                                                          |                                              | <ul> <li>d) Declaração de dependencia econômica e comprovante de matricula em curso superiro para filno<br/>ou enteado de maior de 21 e menor de 24 anos de idade;</li> </ul> |                         |
| Frota                                                    | <b>&gt;</b>                                  |                                                                                                    |                         |
| Contratos                                                | >                                            | O Requerente declara estar ciente que declaração falsa constitui falta grave, passível de aplicação de                                                                        |                         |
| Documentos Eletrônicos                                   | >                                            | penalidade por meio de Processo Administrativo Disciplinar.                                                                                                    |                         |
| Processos Eletrônicos                                    | <b>&gt;</b>                                  |                                                                                                    |                         |
| Cadastros                                                | <b>&gt;</b>                                  | Votuporanga, 29 de março de 2019.                                                                                                    |                         |
| 曫 GESTÃO DE PESSOAS                                      |                                              |                                                                                                    | Ψ                       |
| 🖋 ENSINO                                                 |                                              |                                                                                                    |                         |
| 💼 extensão                                               |                                              |                                                                                                    |                         |
| 🖵 TEC. DA INFORMAÇÃO                                     | Salvar Salvar e Visuali                      | zar                                                                                                    |                         |
|                                                          |                                              |                                                                                                    | Imprimir Topo da página |
|                                                          |                                              |                                                                                                    |                         |
|                                                          | Administração Des<br>suporte@ifsp.edu.br IFR | envolvimento Mantido por Ultime importação do SIAPE Últime studização do SUAP<br>N IFSP 29/03/2019 22/03/201908.09                                                            | маде with django        |
| 6cdf1480c02f4f55pdf ^                                    | portaria8_13-01-1pdf ^                       |                                                                                                    | Exibir todos            |
|                                                          |                                              |                                                                                                    | PT                      |

9. O documento irá aparecer para que você confira se todos os dados estão corretos:

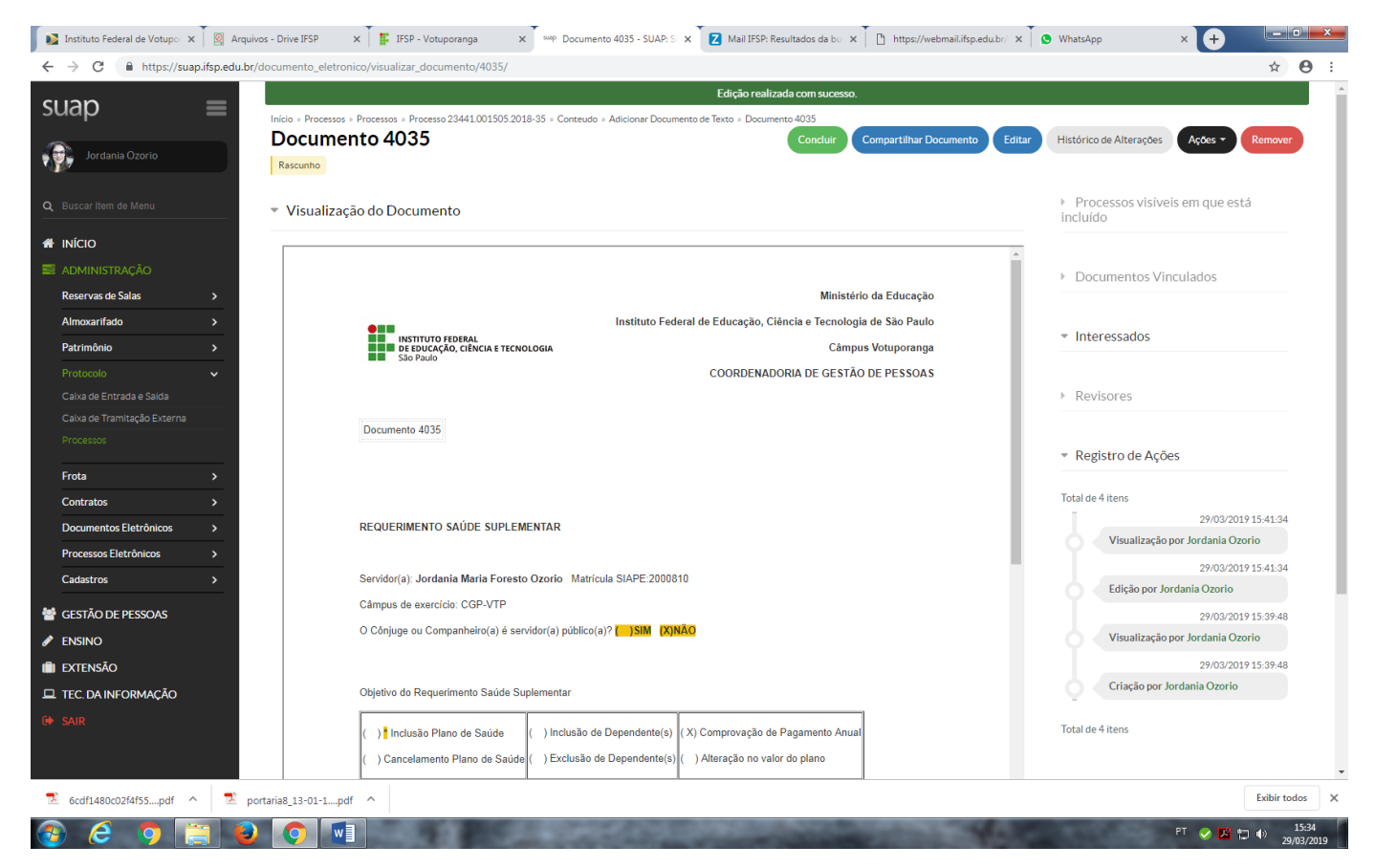

#### 10. Clique em Concluir:

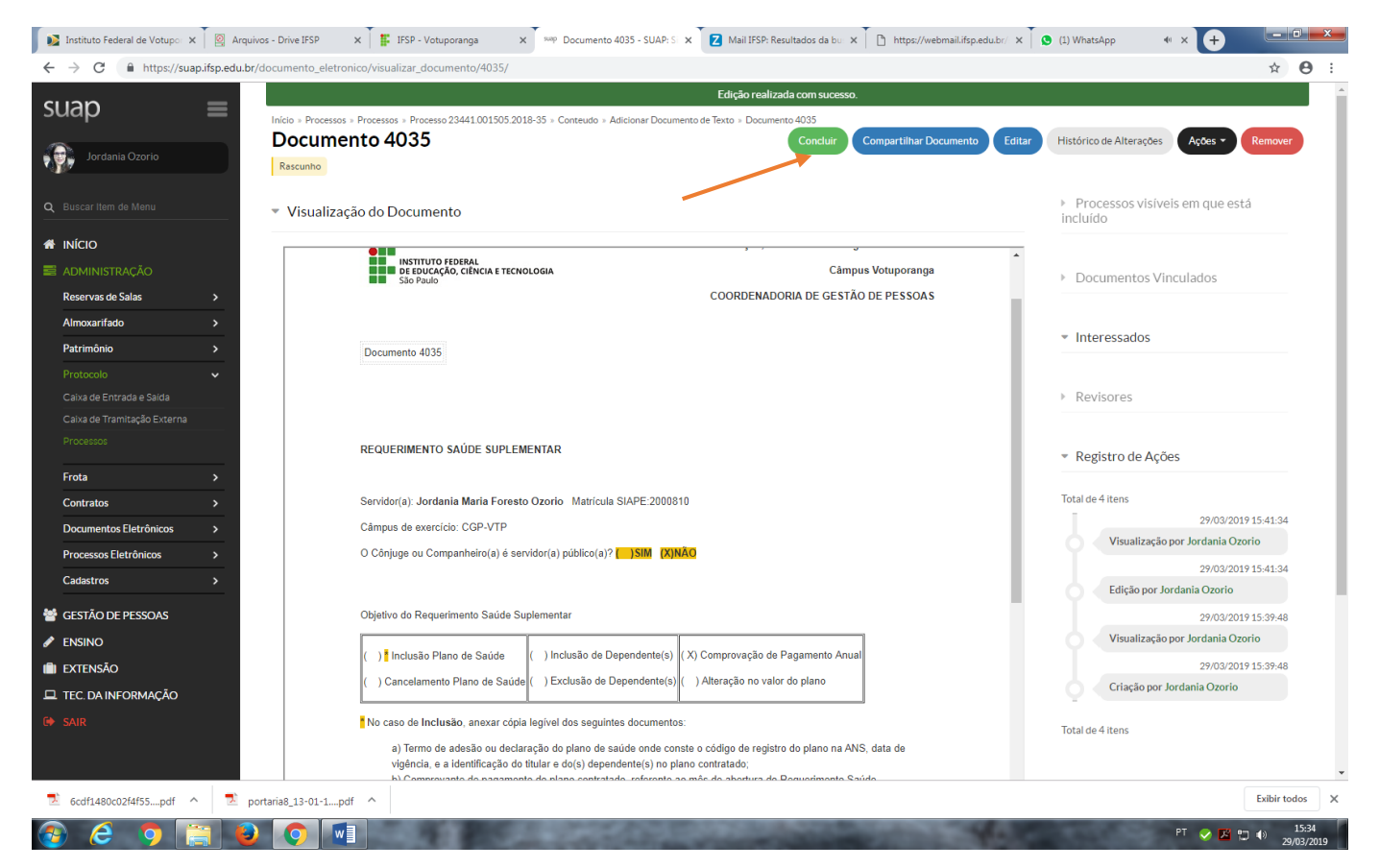

#### 11. Seu documento está pronto. Agora você precisa: Assiná-lo

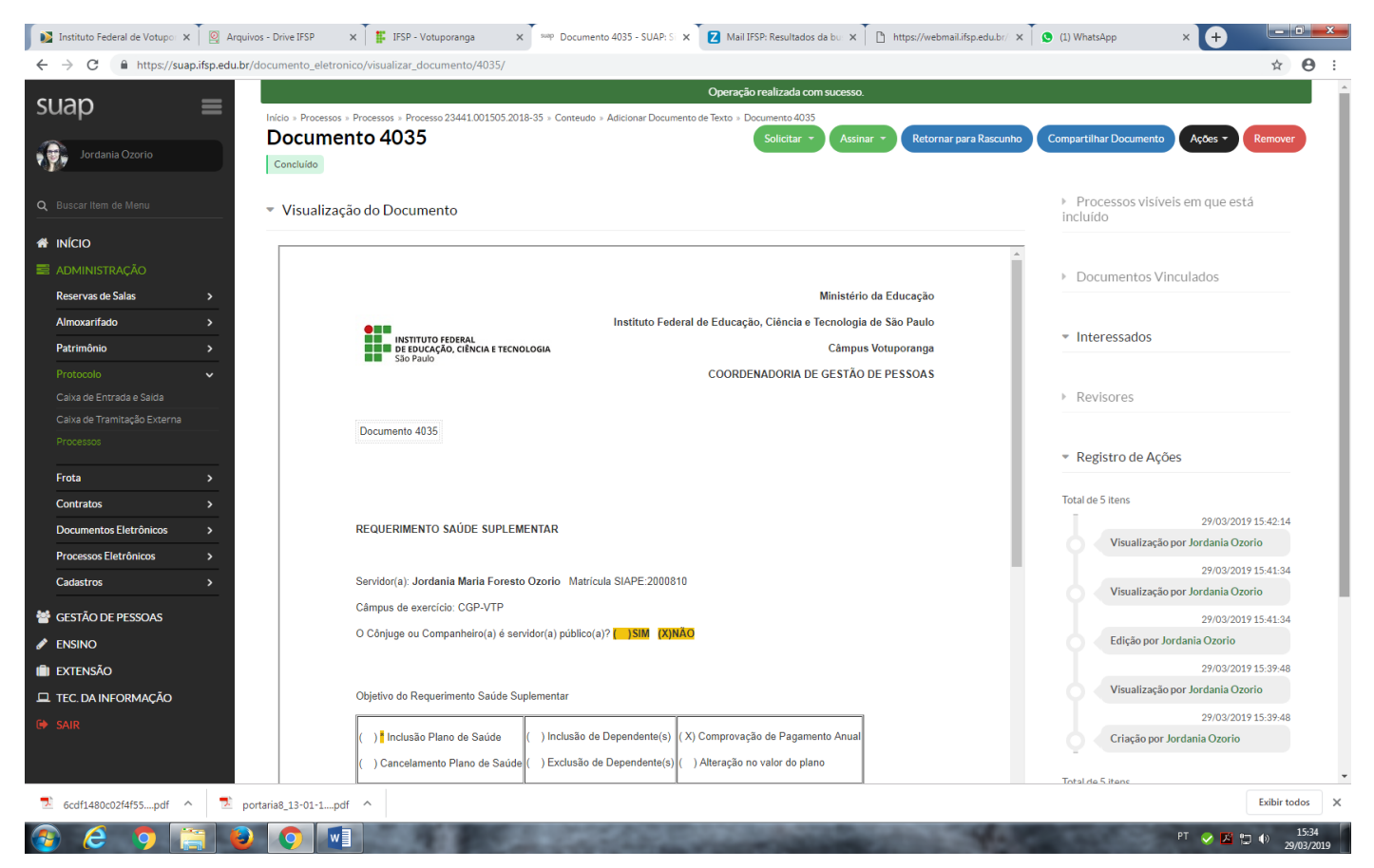

#### 12. Clique em: Assinar – Com Senha

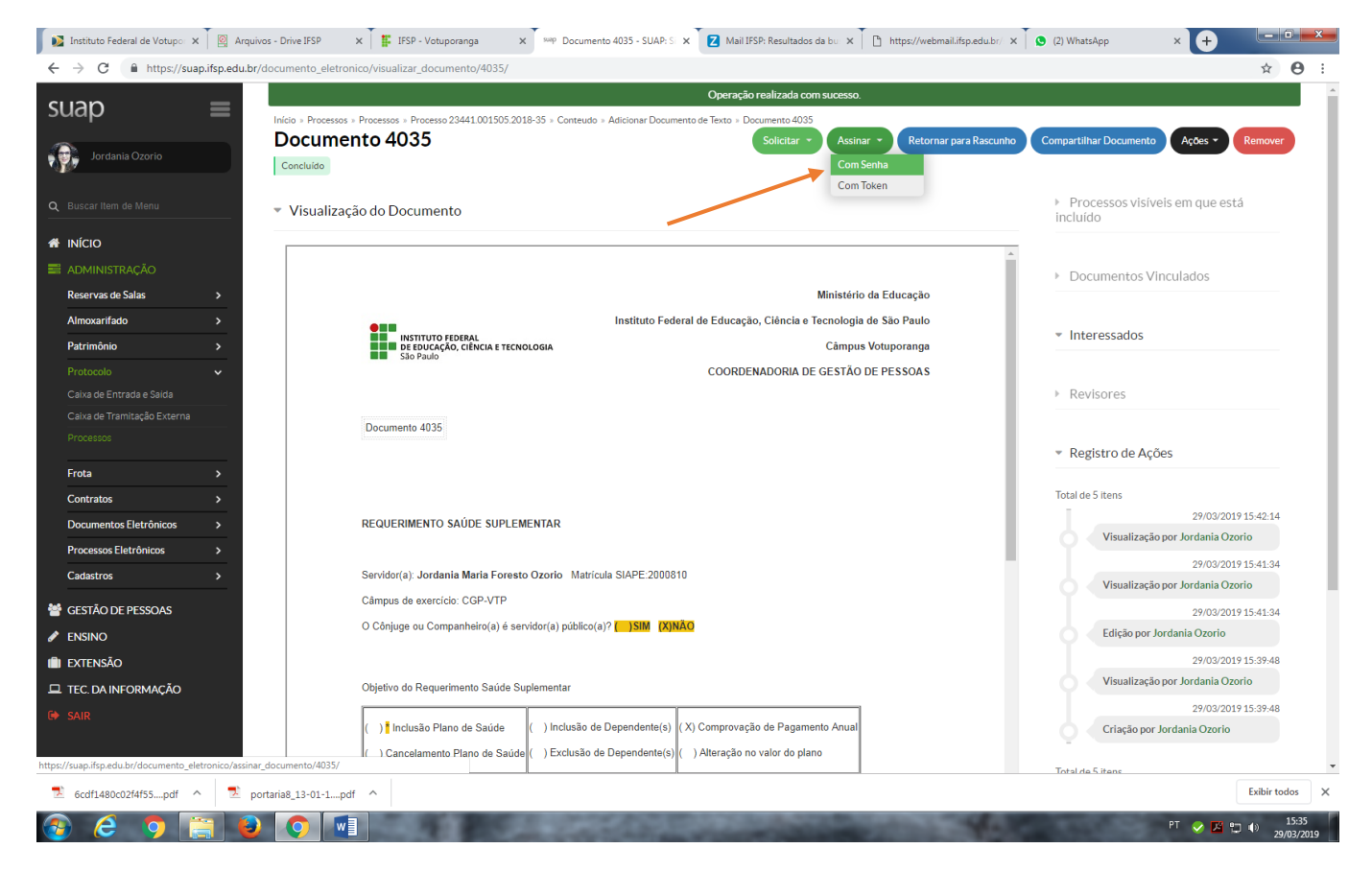

#### 13. Definir Identificador:

| 🔰 Instituto Federal de Votupor 🗙                        | 🔯 Arquivos - Drive IFSP 🛛 🗙 📳          | IFSP - Votuporanga 🗙 swip - SU/ | NP: Sistema Unificado 🛛 🗙 🚺 🛛 M | ail IFSP: Resultados da bu 🗙 🕴 [ | https://webmail.ifsp.edu.br/ × | (2) WhatsApp | × +        |                                   | × |
|---------------------------------------------------------|----------------------------------------|---------------------------------|---------------------------------|----------------------------------|--------------------------------|--------------|------------|-----------------------------------|---|
| $\leftrightarrow$ $\rightarrow$ C $$ https://suap.      | ifsp.edu.br/documento_eletronico/assin | ar_documento/4035/              |                                 |                                  |                                |              |            | ☆ 0                               | : |
| suap                                                    | =<br>Assinatura de                     | documento                       |                                 |                                  |                                |              |            |                                   | Î |
| Jordania Ozorio                                         |                                        | uocumento                       |                                 |                                  |                                |              |            |                                   | 1 |
| Q Buscar Item de Menu                                   | Passos 1 of 2                          |                                 |                                 |                                  |                                |              |            |                                   |   |
|                                                         | Sigla do Tipo de<br>Documento:         | REQUERIMENTO                    |                                 |                                  |                                |              |            |                                   | 1 |
| 📰 administração                                         | Número: *                              | 1                               |                                 |                                  |                                |              |            |                                   |   |
| Reservas de Salas                                       | >                                      |                                 |                                 |                                  |                                |              |            |                                   |   |
| Almoxarifado                                            | >                                      | 2019                            |                                 |                                  |                                |              |            |                                   |   |
| Patrimônio                                              | > Sigla do Setor:                      | CGP-VTP/DAA-VTP/DRG/VTP/RET/IF  | SP                              |                                  |                                |              |            |                                   |   |
| Protocolo                                               | ~                                      |                                 |                                 |                                  |                                |              |            |                                   |   |
| Caixa de Entrada e Salda<br>Caixa de Tramitação Externa | Definir Identificador                  | -                               |                                 |                                  |                                |              |            |                                   |   |
| Processos                                               |                                        |                                 |                                 |                                  |                                |              |            |                                   |   |
| Frota                                                   | >                                      |                                 |                                 |                                  |                                |              |            |                                   |   |
| Contratos                                               | <u>&gt;</u>                            |                                 |                                 |                                  |                                |              |            |                                   |   |
| Documentos Eletrônicos                                  | >                                      |                                 |                                 |                                  |                                |              |            |                                   |   |
| Processos Eletrônicos                                   | >                                      |                                 |                                 |                                  |                                |              |            |                                   |   |
| Cadastros                                               | >                                      |                                 |                                 |                                  |                                |              |            |                                   |   |
| 曫 GESTÃO DE PESSOAS                                     |                                        |                                 |                                 |                                  |                                |              |            |                                   |   |
| 🖋 ENSINO                                                |                                        |                                 |                                 |                                  |                                |              |            |                                   |   |
| EXTENSÃO                                                |                                        |                                 |                                 |                                  |                                |              |            |                                   |   |
| 😐 TEC. DA INFORMAÇÃO                                    |                                        |                                 |                                 |                                  |                                |              |            |                                   |   |
| 🗭 SAIR                                                  |                                        |                                 |                                 |                                  |                                |              | Imprimir T | lopo da página                    |   |
|                                                         | Administração                          | Desenvolvimento Mantido por     | Última importação do SIAPE      | Última atualização do SUAP       |                                |              | MADEW      | vun diango                        |   |
| 5cdf1480c02f4f55pdf                                     | portaria8_13-01-1pdf                   | 1550                            |                                 |                                  |                                |              | [          | Exibir todos                      | × |
| 📀 ⋵ 🧿 📑                                                 |                                        | ALC: NAME                       | and the second                  |                                  | Contraction of the             |              | YT 🔗 🗷 口   | ] ∎()) 15:35<br>] ∎()) 29/03/2019 |   |

# 14. Selecione seu perfil, coloque sua senha do SUAP e clique em: Assinar Documento

| 🚺 Institute                       | o Federal de Votupor | x 🛛 🔯 A    | Arquivos - Drive IFSP x 📕 IFSP - Votuporanga x 🔤 - SUAP: Sistema Unificado : x 🛛 Mail IFSP: Resultados da bo x 🗋 https://webmail.lfsp.edu.br/ x 💽 (2) WhatApp | × +                          | x        |
|-----------------------------------|----------------------|------------|----------------------------------------------------------------------------------------------------|------------------------------|----------|
| $\leftrightarrow$ $\rightarrow$ ( | 🗎 🔒 https://su       | ap.ifsp.ed | u.br/documento_eletronico/assinar_documento/4035/                                                                                                    | ☆ <b>0</b>                   | :        |
| suap                              | )                    | =          | Assinatura de documento                                                                                                    |                              | ^        |
| 10 N                              | rdania Ozorio        |            |                                                                                                    |                              |          |
| Q Buscar I                        |                      |            | Passos 2 of 2<br>Parfil *                                                                                                    |                              |          |
|                                   |                      |            | · · · · · · · · · · · · · · · · · · ·                                                                                                    |                              |          |
|                                   |                      |            | Senha:*                                                                                                    |                              |          |
| Reserva                           | as de Salas          |            |                                                                                                    |                              |          |
| Almoxa                            | rifado               |            | Assinar Documento                                                                                                    |                              |          |
| Patrimô                           | inio                 |            | Primeiro passo@Anterio                                                                                                    |                              |          |
| Protoco                           |                      |            |                                                                                                    |                              |          |
| Caixa de                          |                      |            |                                                                                                    |                              |          |
| Caixa de                          |                      |            |                                                                                                    |                              |          |
| Process                           |                      |            |                                                                                                    |                              |          |
| Frota                             |                      |            |                                                                                                    |                              |          |
| Contrat                           | os                   |            |                                                                                                    |                              |          |
| Docume                            | entos Eletrônicos    |            |                                                                                                    |                              |          |
| Process                           | os Eletrônicos       |            |                                                                                                    |                              |          |
| Cadastr                           | os                   |            |                                                                                                    |                              |          |
| 😁 Gestão                          | O DE PESSOAS         |            |                                                                                                    |                              |          |
| 🖋 ENSING                          | C                    |            |                                                                                                    |                              |          |
| 💼 exten                           | SÃO                  |            |                                                                                                    |                              |          |
| 🖵 TEC. D/                         | A INFORMAÇÃO         |            |                                                                                                    |                              |          |
| 🕩 SAIR                            |                      |            |                                                                                                    | Imprimir Topo da página      |          |
|                                   |                      |            |                                                                                                    |                              | -1       |
|                                   |                      |            | Administração Desenvolvimento Mantido por Última importação do SIAPE Última atualização do SUAP<br>reportação do SUAP                                         |                              |          |
| 🔁 6cdf14                          | 480c02f4f55pdf       | ^ 🗖        | portaria8_13-01-1pdf                                                                                                    | Exibir todos                 | ×        |
| 🚳 🔇                               | 9 🚺                  |            |                                                                                                    | PT < 🔀 🗂 🕪 15:35<br>29/03/20 | 5<br>019 |

#### 15. Sua assinatura eletrônica estará no documento:

| va de Entrada e Saída          | Documente accinado com succeso                                                                                                    |                                                                                       |
|--------------------------------|----------------------------------------------------------------------------------------------------|---------------------------------------------------------------------------------------|
| va de Tramitação Evterna       | eteito de outro beneficio:                                                                                                    |                                                                                       |
| ta de manuação Externa<br>ta > | <ul> <li>a) Certidão de casamento para cônjuge ou escritura pública de união estável para companheiro(a);</li> <li>b) Certidão de nascimento para filho ou enteado;</li> <li>c) Cadastro de pessoa física CPF;</li> <li>d) Declaração de dependência econômica e comprovante de matrícula em curso superiro para filho ou enteado de provincio do 21 ou errora do 14 decim</li> </ul> | Registro de Ações  Total de 7 itens                                                   |
| itratos >                      |                                                                                                    | 29/03/2019 15:43:40                                                                   |
| cumentos Eletrônicos >         | O Requerente declara estar ciente que declaração falsa constitui falta grave, passível de aplicação de penalidade por                                                                                                    | Visualização por Jordania Ozorio                                                      |
| lastros \                      | meio de Processo Administrativo Disciplinar.                                                                                                    | 29/03/2019 15:43:40                                                                   |
| STÃO DE PESSOAS                | Votuporanga, 29 de março de 2019.                                                                                                    | Assinatura por Jordania Ozorio<br>Documento assinado por Jordania<br>Ozorio (2000810) |
| SINO                           |                                                                                                    | 29/03/2019 15:42:14                                                                   |
| TENSÃO                         |                                                                                                    | Visualização por Jordania Ozorio                                                      |
| C. DA INFORMAÇÃO               |                                                                                                    | 29/03/2019 15:41:34                                                                   |
| R                              | Documento assinado eletronicamente por:                                                                                                    | Visualização por Jordania Ozorio                                                      |
|                                | - sondarina maria i ofesto ozono, cookou inkuok -i oz - , en zerodzore 10-10-10.                                                                                                    | 29/03/2019 15:41:34                                                                   |
|                                | Este documento foi emitido pelo SUAP em 29/03/2010. Para comprovar sua autenticidade, faça a laitura do QRCode ao Iado ou acesse                                                                                                    | Edição por Jordania Ozorio                                                            |
|                                | https://suap.itsp.edu.br/autenticar-documentol e formega os dados abaixo:                                                                                                    | 29/03/2019 15:39:48                                                                   |
|                                | Código de Autenticação: She0861b5f                                                                                                    | Visualização por Jordania Ozorio                                                      |
|                                |                                                                                                    | 29/03/2019 15:39:48                                                                   |
|                                |                                                                                                    | Criação por Jordania Ozorio                                                           |
|                                |                                                                                                    | Total de 7 itens                                                                      |
|                                |                                                                                                    | Imprimir 🔰 Topo da pég                                                                |
| Adm<br><b>sup</b>              | inistração Desenvolvimento Mantido por Última importação do SIAPE Última atualização do SUAP<br>ort <b>e@lfsp.edu.br IFRN IFSP 29/03/2019 29/03/2019 08:09</b>                                                                                                    | маре with djan                                                                        |

#### 16. Clique em: Finalizar Documento

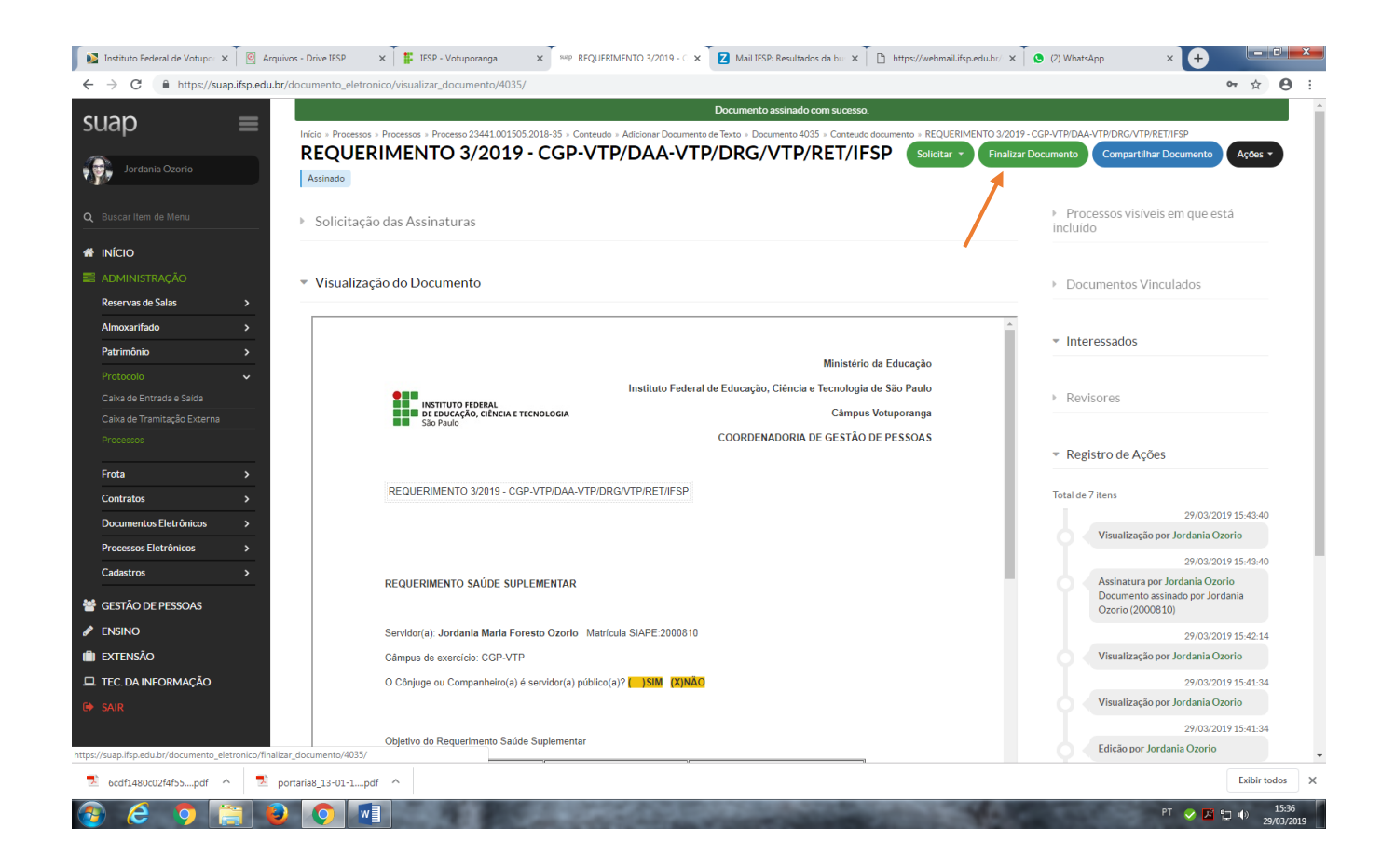

#### 17. Seu documento está finalizado!

#### 18. Clique em: Criar Processo

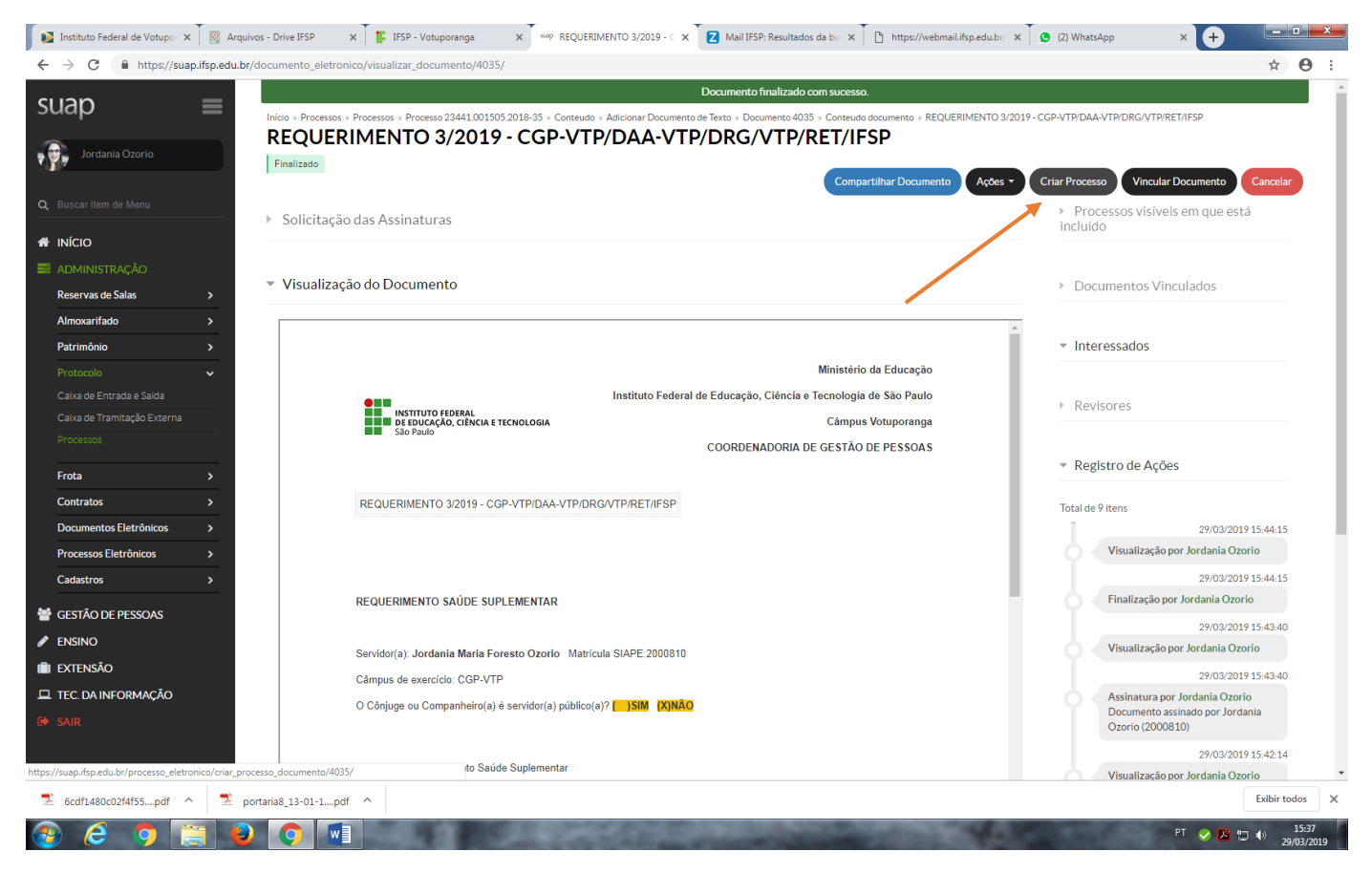

# 19. Será criado um processo eletrônico como de costume:

Preencha:

-Interessado: (o próprio servidor)

-Tipo de Processo: Pessoal: Saúde Suplementar

-Assunto: Recadastramento Anual do Ressarcimento à Saúde Suplementar - 2019

-Nível de Acesso: Restrito

-Setor de Criação: (setor de lotação do servidor)

-Clique em Salvar:

| 👔 Instituto Federal de Votupo 🗙                         | 🛛 🔯 Arquivos - Drive IFSP 🛛 🗙 📘             | IFSP - Votuporanga x 🕺 🚧 Adicionar Processo Eletrôni x 🔽 🛛 Mail IFSP: Resultados da bu x T 🗅 https://webmaili.ifsp.edu.br/ x T 🕲 (3) WhatsApp                        | × + - • • •                    |
|---------------------------------------------------------|---------------------------------------------|----------------------------------------------------------------------------------------------------|--------------------------------|
| ← → C 🏻 https://sua                                     | p.ifsp.edu.br/admin/processo_eletronic      | /processo/add/?documento_id=4035                                                                                                    | <b>☆ ⊖</b> :                   |
| suap                                                    | Inicia » Processas » Proces<br>Adicionar Pr | os » Processo 23441.001505.2018-35 » Conteudo » Adicionar Documento de Texto » Documento 4035 » Conteudo documento » Adicionar Processo Eletrônico Ocesso Eletrônico | <ul> <li>Ajuda</li> </ul>      |
| Jordania Ozorio                                         |                                             |                                                                                                    |                                |
| O Buscar Item de Menu                                   | Interessados                                | * Jordania Maria Foresto Ozorio (CPF: 368.520*****, Servidor 2000810)                                                                                                |                                |
|                                                         |                                             | Procurar Q                                                                                                    |                                |
| 🖀 INÍCIO                                                |                                             |                                                                                                    |                                |
| ADMINISTRAÇÃO                                           |                                             | É possível selecionar mais de um item                                                                                                    |                                |
| Reservas de Salas                                       | Tipo de Processo                            | Pessoal: Saúde Suplementar Buscar                                                                                                    |                                |
| Almoxarifado                                            | >                                           |                                                                                                    |                                |
| Patrimônio                                              | > Assunto                                   | Recadastramento Anual do Ressarcimento a Saude Suplementar - 2019                                                                                                    |                                |
| Protocolo                                               | <b>`</b>                                    |                                                                                                    |                                |
| Caixa de Entrada e Saida<br>Caixa de Tramitação Externa |                                             |                                                                                                    |                                |
| Processos                                               |                                             |                                                                                                    |                                |
| -                                                       |                                             |                                                                                                    |                                |
| Frota                                                   | <u>&gt;</u>                                 | 189 caractere(s) restante(s)                                                                                                    |                                |
| Contratos                                               | Nivel de Acesso                             | •                                                                                                    |                                |
| Documentos Eletrônicos                                  | ,                                           | Restrito ▼                                                                                                    |                                |
| Cadastros                                               | Setor de Criação                            | CGP-VTP •                                                                                                    |                                |
| Cadastios                                               |                                             |                                                                                                    |                                |
| GESTÃO DE PESSOAS                                       | Classificaçõe                               | <sup>51</sup> 026.192 - ASSISTÊNCIA À SAÚDE (INCLUSIVE PLANOS DE SAÚDE). PRONTUÂRIO MÉDICO DO SERVIDOR                                                               |                                |
| 🖋 ENSINO                                                | Salvar Pakar e adia                         | apper suite/a) Online a continuer additional                                                                                                    |                                |
| EXTENSÃO                                                | Salvar e auto                               |                                                                                                    |                                |
| TEC. DA INFORMAÇÃO                                      | 1                                           |                                                                                                    |                                |
| 🕩 SAIR                                                  |                                             |                                                                                                    | Imprimir   Topo da pagina      |
|                                                         | Administração                               | Deservolvimento Mantido dor Última importação do SIAPE Última atualização do SIAP                                                                                    |                                |
| <b>_</b> `                                              | suporta@ifen.adu.br                         |                                                                                                    |                                |
| C 6cdf1480c02f4f55pdf                                   | ▶ ▶ portaria8_13-01-1pdf                    |                                                                                                    | Exibir todos X                 |
| 🚱 🥭 🦻 📑                                                 |                                             |                                                                                                    | PT 🔗 🔀 🙄 🌒 15:38<br>29/03/2019 |

20. Note que seu Requerimento (que foi criado anteriormente) já aparece inserido em seu processo:

| ар                           | = | Início a Processos a I      | Processos » Processo 23441.001                   | 505 2018-35 × Conteudo × A                      | Documento           | adicionado com sucesso.                          | so Eletrônico - Processo 23441 000554 201 | 9-31                   |
|------------------------------|---|-----------------------------|--------------------------------------------------|-------------------------------------------------|---------------------|--------------------------------------------------|-------------------------------------------|------------------------|
| -<br>Jordania Ozorio         |   | Processo<br>Em trâmite      | 23441.000554                                     | .2019-31                                        |                     | Finalizar Enca                                   | minhar   Editar   Solicitar               | Visualizar Processo    |
|                              |   | ▼ Dados Gera                | is                                               |                                                 |                     |                                                  | <ul> <li>Trâmites</li> </ul>              |                        |
| <b>IÍCIO</b><br>DMINISTRAÇÃO |   | Setor de<br>Origem:         | VTP - CGP-VTP                                    |                                                 | Nível de Acesso:    | Restrito                                         | Nenhum trâmite registra                   | ado.                   |
| servas de Salas              | > | Tipo:                       | Pessoal: Saúde Suplementar                       |                                                 |                     |                                                  | Registro de Acões                         | 5                      |
| moxarifado                   | > | Assunto:                    | Recadastramento Anual do R                       | essarcimento à Saúde Suple                      | mentar - 2019       |                                                  | · Negisti o de Ações                      |                        |
| trimônio                     | > | Interessados:               | 1. Jordania Ozorio                               |                                                 |                     |                                                  |                                           | Ver Detalhes           |
|                              | ~ | Data do<br>Cadastro:        | 29/03/2019 15:45:59 por Jo                       | rdania Ozorio                                   | Última Modificação: | 29/03/2019 15:46:00 por Jordania Ozorio          | Total de 2 itens                          | 00/00/0040454/04       |
|                              |   | Número                      | 23441.000554.2019.31                             |                                                 |                     |                                                  | Jordania Ozorie                           | 29/03/2019 15:46:01    |
|                              |   | Protocolo:                  | 23441.000334.2017-31                             |                                                 |                     |                                                  | Visualização do                           | processo.              |
|                              |   |                             |                                                  |                                                 |                     |                                                  |                                           | 29/03/2019 15:45:59    |
| ota                          | > |                             |                                                  |                                                 |                     |                                                  | Jordania Ozori<br>Criacão do proc         | o<br>cesso.            |
| ntratos                      | > | Documentos 1                | Processos Apensados,                             | Anexados e Relacionados                         | Minutas Comentários | Solicitações                                     |                                           |                        |
| cumentos Eletrônicos         | > |                             |                                                  |                                                 |                     |                                                  | Total de 2 itens                          |                        |
| ocessos Eletrônicos          | > |                             |                                                  |                                                 | Adi                 | cionar Documento Interno Upload de Documento Ext | terno                                     |                        |
| dastros                      | > | Finalizado                  |                                                  | -                                               |                     |                                                  |                                           |                        |
| STÃO DE PESSOAS              |   | Requerimen<br>Recadastramen | nto: REQUERIMENTO<br>to Anual do Ressarcimento à | 3/2019 - CGP-VTP/D#<br>Saúde Suplementar - 2019 | A-VTP/DRG/VTP/RET/I | FSP                                              | lover                                     |                        |
| ISINO                        |   | Nível de Acesso             |                                                  | Incluído por:                                   |                     | Assinado por:                                    |                                           |                        |
| TENSAO                       |   | Restrito                    |                                                  | Jordania Ozorio em                              | 29/03/2019 15:46:00 | Jordania Maria Foresto Ozorio                    |                                           |                        |
| L. DA INFORMAÇÃO<br>IR       |   |                             |                                                  |                                                 |                     |                                                  |                                           | Imprimir Topo da págir |
|                              |   |                             |                                                  |                                                 |                     |                                                  |                                           |                        |

- 21. Agora utilize o botão: Upload de Documento Externo, para anexar ao processo todos os seus:
- I. Boletos mensais e respectivos comprovantes de pagamento;
- II. Declaração da operadora ou administradora de benefícios, desde que ocorra a discriminação expressa dos valores pagos mês a mês por beneficiário; ou
- III. outros documentos que comprovem de forma inequívoca as despesas e respectivos pagamentos mensais por beneficiário.

| 🚺 🔊 Instituto Federal de Votupor 🗙 🏾 🔯 Ar | rquivos - Drive IFSP 🛛 🗴 📕 IFSP - Votuporanga 🗙 😽 Processo 23441.000554.201 x 🔀 Mail IFSP: Resultados da bu x 🗋 🗅 https://webmail.ifsp.edu.br/                                                                                                    | × (3) WhatsApp × +                                                                            |
|-------------------------------------------|----------------------------------------------------------------------------------------------------|-----------------------------------------------------------------------------------------------|
| ← → C 🔒 https://suap.ifsp.edu             | br/processo_eletronico/processo/47228/                                                                                                    | × <b>0</b>                                                                                    |
| suap ≡                                    | Documento addicionado com successo. Inicio » Processos » Processos » Processo 23441.001505.2018-35 » Conteuido » Addicionar Documento de Texto » Documento 4035 » Conteuido documento » Addicionar Processo Processo 23441.000554.2019-31 Finalizar Encamire                                                                                                    | Eletrônico » Processo 23441.000554.2019-31<br>nhar • Editar • Solicitar • Visualizar Processo |
| Jordania Ozorio                           | Em trâmite                                                                                                    |                                                                                               |
| Q Buscar Item de Menu                     | ▼ Dados Gerais                                                                                                    | ▼ Trâmites                                                                                    |
| 🖀 INÍCIO                                  | Setor de uma accumenta                                                                                                    | Nenhum trâmite registrado.                                                                    |
| Administração                             | Origem: VIP-CGP-VIP Nivel de Acesso: Kestrito                                                                                                    |                                                                                               |
| Reservas de Salas >                       | Assunto: Recadastramento Anual do Ressarcimento à Saúde Suplementar - 2019                                                                                                    | <ul> <li>Registro de Ações</li> </ul>                                                         |
| Almoxarifado                              | Interessados: 1. Jordania Ozorio                                                                                                    | Ver Detalhes                                                                                  |
| Protocolo 🗸                               | Data do<br>Cadastro: 29/03/2019 15:45:59 por Jordania Ozorio Última Modificação: 29/03/2019 15:46:00 por Jordania Ozorio                                                                                                    | Total de 2 itens                                                                              |
| Caixa de Entrada e Saída                  | Numeric 23441.000554.2019-31                                                                                                    | Jordania Ozorio                                                                               |
| Caixa de Tramitação Externa               | Protocolo: Protocolo:                                                                                                    | Visualização do processo.                                                                     |
| Processos                                 |                                                                                                    | 29/03/2019 15:45:59<br>Jordania Ozorio                                                        |
| Frota >                                   |                                                                                                    | Criação do processo.                                                                          |
| Contratos >                               | Documentos 1 Processos Apensados, Anexados e Relacionados Minutas Comentários Solicitações                                                                                                    | Total de 2 itens                                                                              |
| Processos Eletrônicos                     | Adicionar Documento Interno Upload de Documento Extern                                                                                                    |                                                                                               |
| Cadastros >                               | Finalizado                                                                                                    |                                                                                               |
| 🐸 GESTÃO DE PESSOAS                       | Requerimento: REQUERIMENTO 3/2019 - CGP-VTP/DAA-VTP/DRG/VTP/RET/IFSP                                                                                                    | 47                                                                                            |
|                                           | Recadastramento Anual do Ressarcimento à Saúde Suplementar - 2019                                                                                                    |                                                                                               |
| i) extensão                               | Nível de Acesso: Incluído por: Assinado por:                                                                                                    |                                                                                               |
| 🖵 TEC. DA INFORMAÇÃO                      | Kestrito Jordania Uzono em 24/03/2019 13:40:00 Jordania Misha Foresto Uzono                                                                                                    |                                                                                               |
| 🕞 SAIR                                    |                                                                                                    | Imprimir Topo da página                                                                       |
|                                           |                                                                                                    |                                                                                               |
|                                           | Administreção Desenvolvimento Mantido por Última importação do SIAPE Última atualização do SUAP                                                                                                    |                                                                                               |
| 2 6cdf1480c02f4f55pdf ^ 2                 | portaria8_13-01-1pdf                                                                                                    | Exibir todos                                                                                  |
| 🚱 健 🦻 🚞 (                                 |                                                                                                    | PT 👽 🔀 🎲 🌓 15:38<br>29/03/201                                                                 |
|                                           |                                                                                                    |                                                                                               |
| ← → C.      https://suan.ifsn.edu         | guidos - brive irse x i i i irse - voluporanga x - voluporanga x i voluporanga x i voluporanga |                                                                                               |
|                                           | a) biocona fora a uneal a contrativa "a bioradi" u prot                                                                                                    |                                                                                               |
| suap ≡                                    | Upload de Documento Externo                                                                                                    |                                                                                               |
| Jordania Ozorio                           |                                                                                                    |                                                                                               |
| <b>.</b>                                  | Somente serão carregados arquivos com extensão: <b>pdf</b> .                                                                                                    |                                                                                               |
| Q Buscar Item de Menu                     | Passos 1 de 2<br>Dados do Documento                                                                                                    |                                                                                               |
|                                           | Dados do Documento                                                                                                    |                                                                                               |
| Administração                             | Arquivo: Escolher arquivo Nenhum arquivo selecionado                                                                                                    |                                                                                               |
| Reservas de Salas >                       | The definition of the                                                                                                    |                                                                                               |
| Almoxarifado >                            | Tipo de Conferencia: *                                                                                                    |                                                                                               |
| Protocolo                                 | Tipo:*                                                                                                    | Buscar                                                                                        |
| Caixa de Entrada e Saída                  | Among A                                                                                                    |                                                                                               |
| Caixa de Tramitação Externa               | Approxime the second second seco                                                                                                    |                                                                                               |
| Processos                                 | Nível de Acesso: * Público •                                                                                                    |                                                                                               |
| Frota >                                   | Sater Dana 1 Barnansával nala                                                                                                    |                                                                                               |
| Contratos >                               | GGP-VTP ▼ CGP-VTP ▼ Documento:* Jordania Maria Foresto Ozorio - ; *                                                                                                    |                                                                                               |
| Documentos Eletrônicos >                  | ourse and missing provide the                                                                                                    |                                                                                               |
| Cadastros                                 | Dados Adicionais                                                                                                    |                                                                                               |
|                                           | Número: Ano:                                                                                                    |                                                                                               |
| GESTAO DE PESSOAS                         |                                                                                                    |                                                                                               |
|                                           | Sigla do Setor:                                                                                                    |                                                                                               |
|                                           | Sigla do Tipo de                                                                                                    |                                                                                               |
| C SAIR                                    | Documento:                                                                                                    |                                                                                               |
|                                           | Assinatura                                                                                                    |                                                                                               |
|                                           |                                                                                                    |                                                                                               |
| 🔁 6cdf1480c02f4f55pdf ^ 👤                 | portaria8_13-01-1pdf                                                                                                    | Exibir todos                                                                                  |
| 🔊 🦂 👩 🚞 🕯                                 |                                                                                                    | PT 💊 🗾 🎲 👔 🕼                                                                                  |

#### 22. Ao terminar de anexar, você já pode: Encaminhar seu processo

| 💕 Instituto Federal de Votupo 🗙    | Arquivos - Drive IFSP                         | x IFSP - Votuporanga x Map Processo 23441.000554.201 x                                                     | Z Mail IFSP: Resultados da bul 🗙 🗍 🛅 https://webmail.ifsp.edu.br/ 🗙                                                                                                    | (4) WhatsApp × +                                                                                 |
|------------------------------------|-----------------------------------------------|----------------------------------------------------------------------------------------------------|----------------------------------------------------------------------------------------------------|--------------------------------------------------------------------------------------------------|
| ← → C                              | p.ifsp.edu.br/processo_eletronic              | /processo/47228/                                                                                           |                                                                                                    | ☆ <b>e</b>                                                                                       |
| SUAD<br>Jordania Ozorio            | Início = Processos<br>Processos<br>Em trâmite | Processos - Processo 23441.001505.2018-35 - Contexudo - Adicionar Documento de<br>23441.000554.2019-31     | Texto + Documento 4035 + Conteudo documento - Adticionar Processo Elec<br>Finalizar<br>Com despa                                                                                                    | vrðnico - Processo 23441.000554.2019-31<br>r • Editar • Solicitar • Visualizar Processo<br>Ischo |
|                                    | ▼ Dados Ge                                    | ais                                                                                                    |                                                                                                    | <ul> <li>Trâmites</li> </ul>                                                                     |
|                                    |                                               |                                                                                                    |                                                                                                    | Nenhum trâmite registrado.                                                                       |
|                                    | Setor de<br>Origem                            | VTP - CGP-VTP Nível o                                                                                      | le Acesso: Restrito                                                                                                    |                                                                                                  |
| Reservas de Salas                  | > Tipo                                        | Pessoal: Saúde Suplementar                                                                                 |                                                                                                    |                                                                                                  |
| Almoxarifado                       | Assunto                                       | Recadastramento Anual do Ressarcimento à Saúde Suplementar - 2019                                          |                                                                                                    | <ul> <li>Registro de Ações</li> </ul>                                                            |
| Patrimônio                         | Interessados                                  | 1. Jordania Ozorio                                                                                         |                                                                                                    | VerDetalhes                                                                                      |
|                                    | Data do     Cadastro                          | 29/03/2019 15:45:59 por Jordania Ozorio Última Mo                                                          | dificação: 29/03/2019 15:46:00 por Jordania Ozorio                                                                                                    | Total de 3 itens 29/03/2019 15:46:43                                                             |
|                                    | Número<br>Protocolo                           | 23441.000554.2019-31                                                                                       |                                                                                                    | Jordania Ozorio<br>Visualização do processo.                                                     |
|                                    |                                               |                                                                                                    |                                                                                                    | 29/03/2019 15:46:01                                                                              |
| Frota                              | >                                             |                                                                                                    |                                                                                                    | Visualização do processo.                                                                        |
| Contratos                          | > Documentos                                  | Processos Apensados, Anexados e Relacionados Minutas Con                                                   | nentários Solicitações                                                                                                    | 29/03/2019 15:45:59                                                                              |
| Documentos Eletrônicos             | <u>&gt;</u>                                   |                                                                                                    | Adicionar Documento Interno Uplosd de Documento Externo                                                                                                    | Jordania Ozorio<br>Criação do processo.                                                          |
| Cadastros                          | > Finalizado                                  |                                                                                                    | Deserved                                                                                                    | -<br>Total de 3 itens                                                                            |
| GESTÃO DE PESSOAS<br>ENSINO        | Requerim<br>Recadastram                       | nto: REQUERIMENTO 3/2019 - CGP-VTP/DAA-VTP/DRG/VT<br>nto Anual do Ressarcimento à Saúde Suplementar - 2019 | P/RET/IFSP                                                                                                    |                                                                                                  |
| EXTENSÃO                           | Nível de Aces                                 | a: Incluído por:                                                                                           | Assinado por:                                                                                                    |                                                                                                  |
| TEC. DA INFORMAÇÃO                 | Restrito                                      | Jordania Ozorio em 29/03/2019 15:46:00                                                                     | Jordania Maria Foresto Ozorio                                                                                                    |                                                                                                  |
|                                    |                                               |                                                                                                    |                                                                                                    | Imprimir Topo da página                                                                          |
| //suap.ifsp.edu.br/processo_eletro | onico/processo/encaminhar/47228/              | Mantido por Última importação do SIAPA                                                                     | Última atualização do SUAP                                                                                                    |                                                                                                  |
| 6cdf1480c02f4f55pdf                | portaria8_13-01-1pd                           | ^                                                                                                    |                                                                                                    | Exibir todos                                                                                     |
|                                    |                                               |                                                                                                    | Contraction of the local division of the local division of the loc | PT                                                                                               |

#### 23. Encaminhe Com Despacho:

**Despacho:** Encaminho Requerimento e Comprovantes de pagamento referentes ao período de Janeiro a Dezembro – 2018

Preencha: perfil e senha

Assinale: Auto Completar

Setor de Destino: <u>CGP-VTP</u>

Clique em: Salvar

| Instituto Federal de Votupo | × 🛛 🛛 Arquivos -    | Drive IFSP 🗙 📕 IFS                                                      | Votuporanga X 🗤 Processo 2344: X Z Mail IFSP: Resultados da bor X 🗈 https://webmail.ifsp.edu.br/ X 🕻                                                                                                    | (5) WhatsApp × +                                      |
|-----------------------------|---------------------|-------------------------------------------------------------------------|----------------------------------------------------------------------------------------------------|-------------------------------------------------------|
| + → C 🔒 https://su          | uap.ifsp.edu.br/pro | cesso_eletronico/processo/                                              | aminhar/47228/                                                                                                    | • ☆ ❸                                                 |
| suap                        |                     | nício » Processos » Processos »<br>3441.000554.2019-31<br>Encaminhar Pr | cesso 23441.001505 2018-35 × Contexto > Adicionar Documento de Tento > Documento 4035 × Contexto documento > Adicionar Processo Eletrônico                                                                                                    | > Processo 23441.000554.2019-31 > Encaminhar Processo |
| Jordania Ozorio             |                     |                                                                         |                                                                                                    |                                                       |
|                             |                     | Despacho: *                                                             | aminho Requerimento e Comprovantes de pagamento referentes ao período de Janeiro à Dezembro - 2018                                                                                                    |                                                       |
| INÍCIO                      |                     |                                                                         |                                                                                                    |                                                       |
|                             |                     |                                                                         |                                                                                                    |                                                       |
| Reservas de Salas           | >                   |                                                                         |                                                                                                    |                                                       |
| Almoxarifado                | >                   |                                                                         | le la la la la la la la la la la la la la                                                                                                    |                                                       |
| Patrimônio                  | >                   | Perfil:*                                                                |                                                                                                    |                                                       |
|                             | ~                   |                                                                         | RDENADOR - FG2 - *                                                                                                    |                                                       |
| Caixa de Entrada e Saida    | •                   | Senha: *                                                                |                                                                                                    |                                                       |
|                             |                     | Buscar setor de destino                                                 | uto Completar 💿 Arvore                                                                                                    |                                                       |
| Frota                       | >                   | por.                                                                    |                                                                                                    |                                                       |
| Contratos                   | >                   | Setor de Destino:                                                       | 2-VIP ×                                                                                                    |                                                       |
| Documentos Eletrônicos      | >                   |                                                                         |                                                                                                    |                                                       |
| Processos Eletrônicos       | <u>&gt;</u>         | Salvar                                                                  |                                                                                                    |                                                       |
| Cadastros                   | >                   | ×                                                                       |                                                                                                    |                                                       |
| GESTÃO DE PESSOAS           |                     |                                                                         |                                                                                                    |                                                       |
| ENSINO                      |                     |                                                                         |                                                                                                    |                                                       |
| EXTENSÃO                    |                     |                                                                         |                                                                                                    |                                                       |
| TEC. DA INFORMAÇÃO          |                     |                                                                         |                                                                                                    |                                                       |
|                             |                     |                                                                         |                                                                                                    | Imprimir Topo da página                               |
|                             |                     |                                                                         |                                                                                                    |                                                       |
|                             | Ac                  | Iministração De<br>Incorto@lfcp.odu.br ICI                              | volvimento Mantido por Última importação do SIAPE Última atualização do SUAP<br>IESD 29/03/2019 29/03/2019                                                                                                    | маде with django                                      |
| 6cdf1480c02f4f55pdf         | ^ 🔁 portar          | ia8_13-01-1pdf ^                                                        |                                                                                                    | Exibir todos                                          |
|                             | iii 👔               |                                                                         | A DESCRIPTION OF THE OWNER AND A DESCRIPTION OF THE OWNER AND | PT 📀 🔀 🏣 🕼 15:41                                      |

### 24. Pronto! Seu processo foi encaminhado para a CGP.

Agradecemos o envio de seu processo! Estamos à disposição para quaisquer esclarecimentos. Coordenadoria de Gestão de Pessoas - VTP